## Интеграция XVB - PBX с EnvyCRM.com

Предполагается, что вы уже зарегистрировались в системе envycrm.com a на стороне xvb - pbx установлен коннектор envycrm.com

В EnvyCRM перейдите в раздел Настройки — Интеграция — Телефония и выберите Call-API

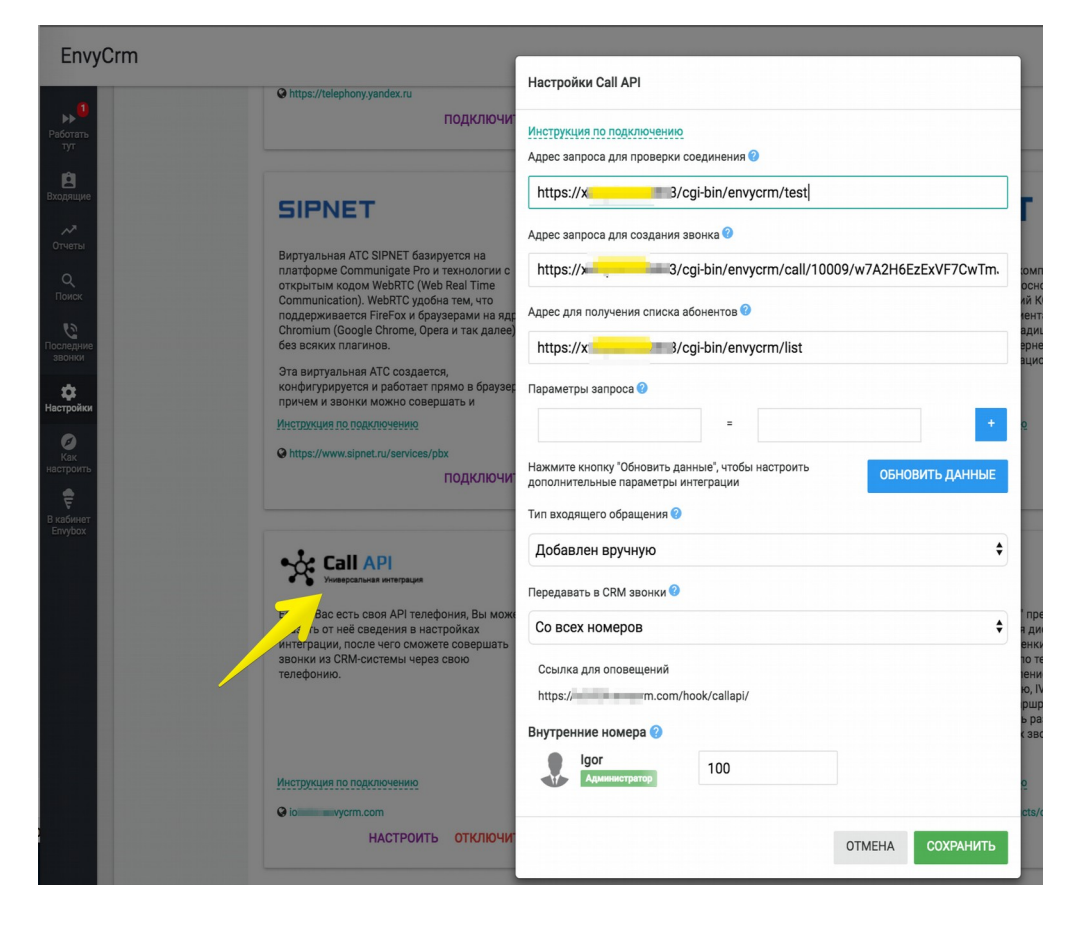

Введите параметры подключения из vpbx настройки интеграции.

| XVB<br>Virtual PBX                                         | <sup>C</sup> | Адрес запроса для создания звонка:<br>Адрес запроса для проверки сценаря:<br>Адрес запроса для получения списка: | https:// //cgi-bin/envicrm/call/10019/20CDItO_ETUVZY4Wy<br>https:// //cgi-bin/envicrm/test<br>https:// //cgi-bin/envicrm/list |
|------------------------------------------------------------|--------------|----------------------------------------------------------------------------------------------------|----------------------------------------------------------------------------------------------------|
| • Сводка                                                   | 5 3          | EnyCRM token                                                                                                    |                                                                                                    |
| • История звонков                                          |              | Агент по умолчанию:                                                                                              |                                                                                                    |
| <ul> <li>Статистика АГС</li> <li>Текущие звонки</li> </ul> | EnvyCRM      | Не логировать исходящие:                                                                                         | нет                                                                                                    |
| • Файлы                                                    |              | Не переводить на отвественного:                                                                                  | да                                                                                                    |
| • Активность                                               |              |                                                                                                    | Сохранить                                                                                                    |

Также здесь следует добавить внутренние номера ваших сотрудников.

На данном этапе вы можете совершать звонки из EnvyCRM:

| стион клиента Не выбрано        |     |          |                            |                |
|---------------------------------|-----|----------|----------------------------|----------------|
| аелка 🖉 🖨 Создать сделку        |     | C        | вязаться с клиентом        |                |
|                                 |     | BE       | ыполнить сегодня в 23:01   |                |
| Добавлен вручную #ТЕГИРОВАТЬ    |     |          | 🕖 Загрузить файл           | Кратк          |
| Ответственный: Igor             |     | +        | Имя : gosha                |                |
| Администратор                   |     | $\gamma$ | Телефон : +7(800)100-24-23 | сеголые в 22.4 |
| Контакты + добавить             |     |          |                            | остодни в 22.4 |
| gosha                           | 0 🛙 |          | Лид создан вручную         | сегодыя в 22.4 |
| Мобильный: +7(800)100-24-23 🗶 📞 |     | T        |                            | сегодня в 22.4 |
| Добавить способ связи           |     |          |                            |                |
| $\sim$                          |     |          |                            |                |
| T                               |     |          |                            |                |

## Подключение EnvyCRM к xvb-pbx аккаунту

| ▶ 7<br>Работать<br>тут | общие      | САЙТЫ АРІ WEBHOOK ТЕЛЕФОНИЯ ОБЛАЧНОЕ ХРАНИЛИЩЕ СЕРВИ |
|------------------------|------------|------------------------------------------------------|
| 6                      | КЛИЕНТ     | Ключ АРІ                                             |
| Входящие               |            | d69c1855 ИЗМЕНИТЬ КЛЮЧ АРІ                           |
| ~~                     | СДЕЛКА     |                                                      |
| отчеты<br>Q<br>Поиск   | ИНТЕГРАЦИЯ |                                                      |
| <b>Ф</b><br>Настройки  | ИМПОРТ     |                                                      |

В EnvyCRM перейдите в Настройки — Интеграция — API

Добавьте ключ API в настройку интеграции на стороне VPBX для отправки данных о звонках.

После этого система начнет логировать звонки и по возможности переводить звонки на ответственного за клиента сотрудника.

| lgor 🖉                                                                            | В                                                                             | работе     |
|-----------------------------------------------------------------------------------|-------------------------------------------------------------------------------|------------|
| Регион клиента: <u>Не выбрано</u><br>Сделка Ладована Сделка2 Все 💿 Создать сделку | Связаться с клиентом вчера в 16:31<br>Связаться с клиентом                    |            |
| №175526 Звонок #ТЕГИРОВАТЬ                                                        | 🕲 Загрузить файл                                                              | Кратко     |
| Ответственный: amanager manager manager manager                                   | <ul> <li>Звонок</li> <li>Имя : Igor</li> <li>Телефон : +7(92096-13</li> </ul> |            |
| Контакты + добавить                                                               | Примечание : Звонок от 792 513 к 120<br>Длительность: 00:02:13                |            |
| lgor<br>Мобильный: +7(920-96-13                                                   | Ссылка на запись:                                                             |            |
| <u>Дооавить спосоо связи</u><br>Сумма: 600 000 руб                                | ► ● <b>0:00</b> / 0:02 ◀୬ <b>—</b> ●                                          |            |
|                                                                                   | Скачать                                                                       | ра в 23:46 |
|                                                                                   | Звонок<br>Имя : Igor<br>Телефон : +7(920, -96-13                              |            |

Обратите внимание: система vpbx имеет кеширование данных CRM-системы, если вы произвели какие либо настройки связанные с внутренними номерами на стороне crm системы желательно сбросить кеш. Для этого позвоните с зарегистрированного на vpbx софтфона на номер: 0crmrefresh

Если ваш аппарат не позволяет набирать буквенный номер то пропишите для него псевдоним в телефонной книге.

## Ссылки:

envycrm.com — <u>http://</u>envycrm.com xvb - pbx — <u>http://virtual-pbx.r</u>u